### Help Guide

Rev. 08/2023

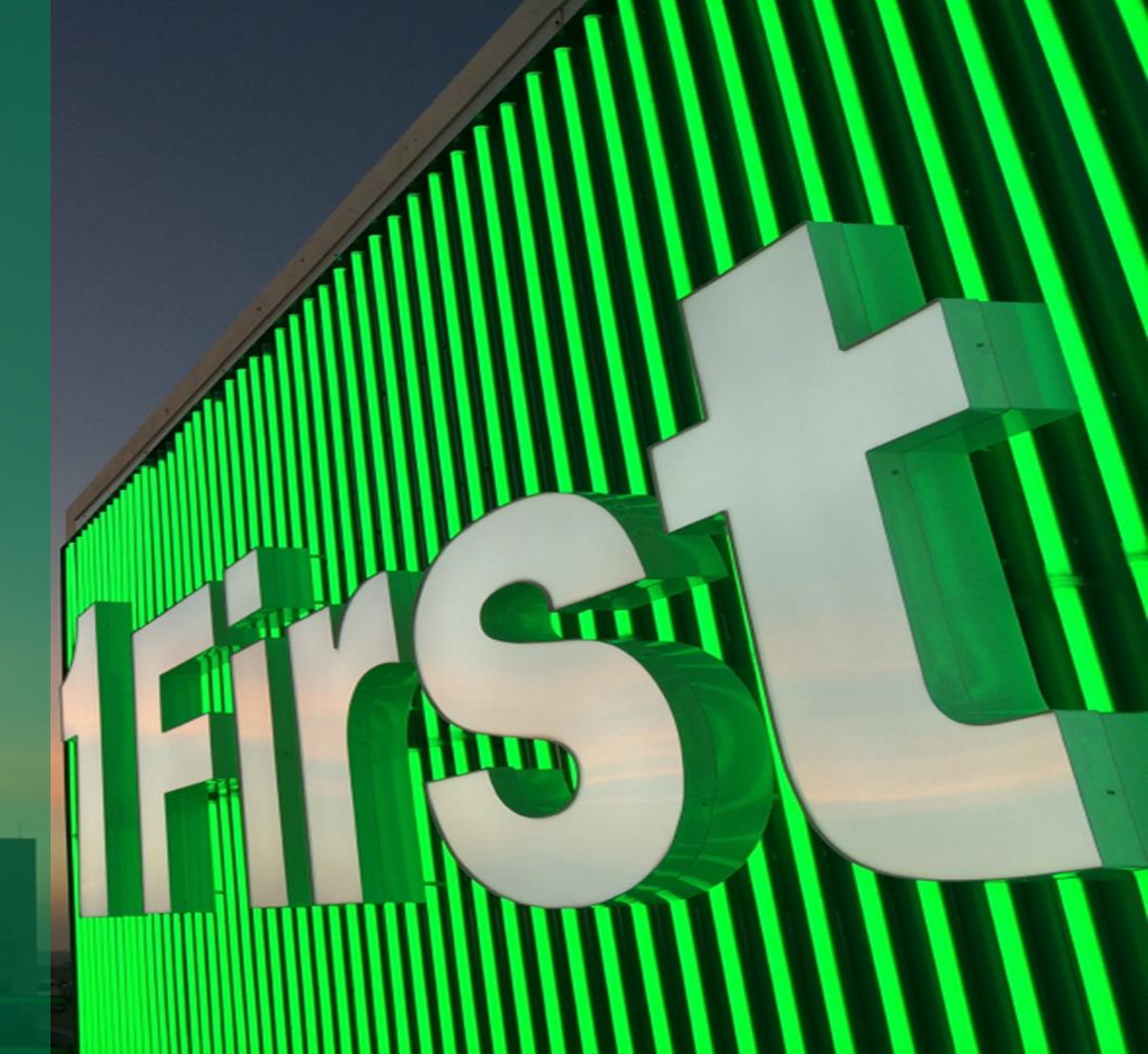

#### **Business Digital Solutions: Commercial Account** *Platform Access*

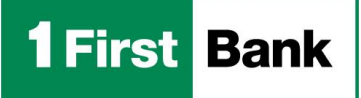

Business Digital S o l u t i o n s

- Our platform provides an innovative and secure system, designed to handle the commercial account online application process.
- You can complete your application, attach documents, sign documents and check the application status at any time.

|                                        | Existing Customers: L                                                                                                    | ook Up Your Account                                                                                                    |                                                                                                    |                    |
|----------------------------------------|----------------------------------------------------------------------------------------------------|----------------------------------------------------------------------------------------------------|----------------------------------------------------------------------------------------------------|--------------------|
| We will u<br>your Payel<br>an applicat | se this information to look up your<br>neck Protection Program (PPP) loan<br>lon, please check your email for inf<br>loa | company information and when application<br>information. If you have recently submit<br>ormation on how to check the status of<br>1.                                                                                                    | Frvst Bank Business Digital Solutions                                                                   |                    |
|                                        | Not an existing customer?                                                                                                | Click here to get started.                                                                                                    | New Customers: Look up Your Comp                                                                        | any                |
|                                        | Business TIN (EIN or SSN)                                                                                                |                                                                                                    | We will use this information to look up any state company records tha<br>you to start a new application | t exist, and allow |
|                                        | *******                                                                                                    | <b>&amp;</b> ()                                                                                                    | Улиг сотрату вате                                                                                       |                    |
|                                        | Authorized Representative Er                                                                                             | nail Address                                                                                                    | Cliente Uno                                                                                             |                    |
|                                        | client@email.com                                                                                                    | 3:10 ◀<br>• Graal                                                                                                    | Your company Zip code                                                                                   |                    |
|                                        | Authorized Representative                                                                                                | https://firstbank.expressbankloan.com/                                                                                                    | 00921                                                                                                   |                    |
|                                        |                                                                                                    | Trans term                                                                                                    | V I'm not a robot                                                                                       |                    |
|                                        | I'm not a robot                                                                                                    | Existing Customers: Look Up<br>Your Account                                                                                                    | Babarg - Sense                                                                                          |                    |
|                                        | Powered by Nume                                                                                                    | We will use this information to look up your<br>company information and when applicable your<br>Paycheck Protection Program (PPP) loan<br>information. If you have recently submitted an<br>application, please check your email for<br>information on how to check the status of your | Find My Company                                                                                         | (2) Help           |
|                                        |                                                                                                    | Not an existing customer? Click here to get started.                                                                                                    |                                                                                                    |                    |
|                                        |                                                                                                    | Business TIN (EIN or SSN)                                                                                                    |                                                                                                    |                    |
|                                        |                                                                                                    | Q.                                                                                                    | Powered by Numerated   Privacy Policy                                                                   |                    |
|                                        |                                                                                                    | Authorized Representative Email Address                                                                                                    |                                                                                                    |                    |
|                                        |                                                                                                    | Powered by Numerated   Privacy Policy                                                                                                    |                                                                                                    |                    |

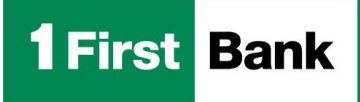

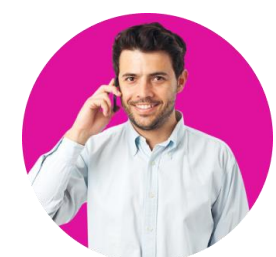

BFirst<sup>1</sup>

- \$0 opening deposit
- A \$3 monthly service fee will apply if the average balance combined in checking and savings section is less than \$500<sup>2</sup>
- Electronic transactions with no monthly fee
- A checking module for managing daily transactions
- An investment module<sup>3,4</sup> where you can automatically transfer excess operational funds to maximize their return
- An optional line of credit<sup>6</sup> from which you can make advance payments and is automatically activated to cover overdrafts in case of insufficient funds

We offer three commercial deposit accounts through the platform:

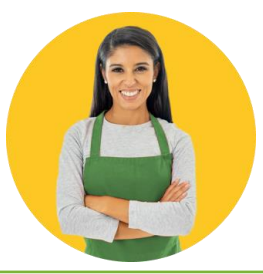

Business Plus<sup>1</sup> DBA

- \$0 opening deposit
- A \$10 monthly service fee will apply if the average balance in the checking and savings section is less than \$2,000
- Electronic transactions with no monthly fee.
- A checking module for managing daily transactions
- An investment module<sup>3,4</sup> where you can automatically transfer excess operational funds to maximize their return
- An optional line of credit<sup>6</sup> from which you can make advance payments and is automatically activated to cover overdraft fees in case of insufficient funds

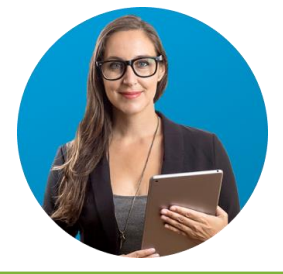

#### Business Plus<sup>1</sup> Corporate

- \$0 opening deposit
- A \$10 monthly service fee will apply if the average balance in the checking and savings section is less than \$2,500
- Electronic transactions with no monthly fee.
- A checking module for managing daily transactions
- An investment module<sup>3,5</sup> where you can automatically transfer excess operational funds to maximize their return
- An optional line of credit<sup>6</sup> from which you can make advance payments and is automatically activated to cover overdraft fees in case of insufficient funds

Member FDIC. <sup>1</sup>Certain terms and conditions apply. Only for customers in Puerto Rico. <sup>2</sup>A \$3 monthly fee will apply if the average balance in the checking account and savings section is less than \$500. <sup>3</sup>The investment module is available at the customer's request. <sup>4</sup>A \$5 monthly service fee will apply for maintaining a compensating balance with automatic transfers between the checking and savings section. <sup>5</sup>A monthly fee of \$10 will apply for maintaining a compensating balance with automatic transfers between the checking and savings section. <sup>5</sup>A monthly fee of \$10 will apply for maintaining a compensating balance with automatic transfers between the checking and savings sections. <sup>6</sup> Subject to credit approval and other terms and conditions.

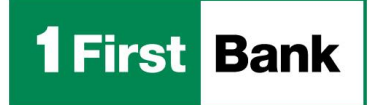

Before you start, review the following list of the required documents you will need by

business type:

| DOCUMENTS                                    | CORPORATION<br>(CORP) | LIMITED LIABILITY<br>COMPANY (LLC) | DOING<br>BUSINESS AS<br>(DBA) | SIGNERS/<br>BENEFICIAL<br>OWNERS |
|----------------------------------------------|-----------------------|------------------------------------|-------------------------------|----------------------------------|
| Government Issued Personal<br>Identification |                       |                                    |                               | ✓                                |
| Certificate of Incorporation                 | $\checkmark$          | $\checkmark$                       |                               |                                  |
| Articles of Incorporation                    | $\checkmark$          | $\checkmark$                       |                               |                                  |
| Bylaws                                       | $\checkmark$          |                                    |                               |                                  |
| Operating Agreement                          |                       | ✓                                  |                               |                                  |
| Commercial Register or Municipal<br>License  | ✓                     | ✓                                  | ✓                             |                                  |
| Utility Bill                                 |                       |                                    |                               | ✓                                |

**Online Application - Access** 

#### CONFIRM CLIENT TYPE

#### A. <u>NEW CUSTOMER:</u>

- a) If you are a new customer, click *Not an existing customer. Click here to get started*.
- b) Enter your company name, postal code and select *I'm not a robot*.
- c) Check the images and press *Find my company.*
- d) The message will be presented in the image below, *click here to proceed* and you will be directed to the *Application Form*, continues to step #2: Fill the apllication.

## We were unable to find your business. Please try again r click here to proceed.

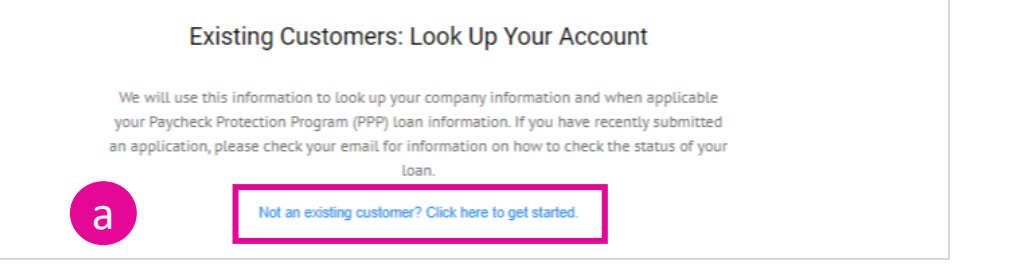

| _ | you to start a new application |  |
|---|--------------------------------|--|
| Y | our company name               |  |
| 0 | New Client                     |  |
| Y | our company Zip code           |  |
|   | 00921                          |  |
|   | V I'm not a robot              |  |

**1** First Bank

**Online Application - Access** 

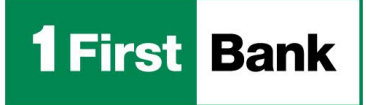

#### B. EXISTING CLIENT:

- a) If you are an existing customer, enter the required information:
  - Business TIN (EIN or SSN)
  - Authorized Representative Email Address
  - Authorized Representative Personal
- b) Select *I'm not a robot* check the images and press *Find my company*
- c) The results:
  - <u>Your company has been found:</u> You will be directed to the Application Form, continue to **step #2: Fill the application**.
  - Your company was not found: The message will be presented in the image below, *click here to proceed* and you will be directed to the *Application Form*, continue to step #2: Fill the apllication.

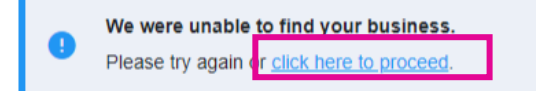

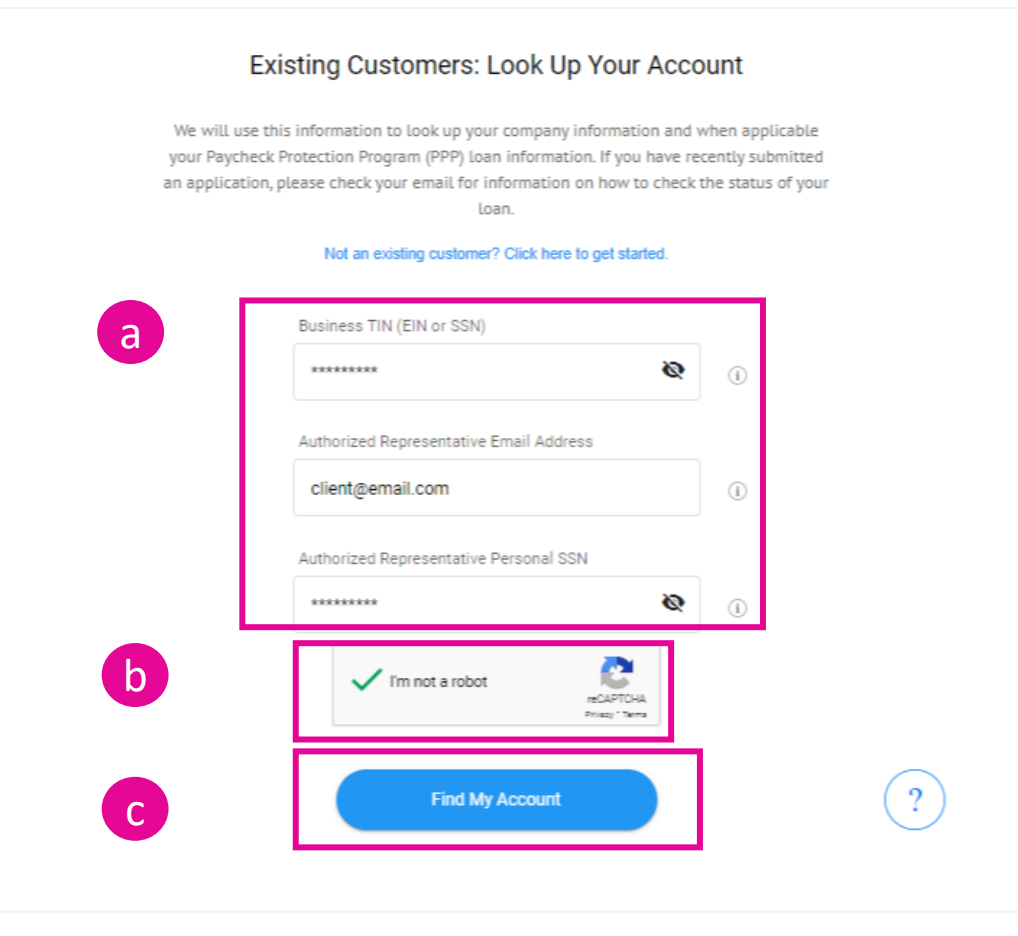

Online Application – Fill the Form

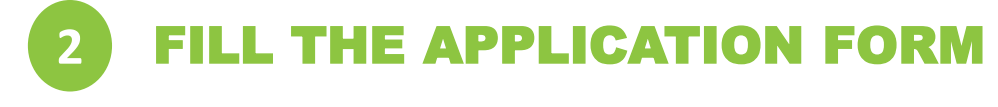

The application has five sections:

- Product Information: To select the product for which they are applying.
- 2. Business Information: To provide information about the business.
- **3. Application Information:** To provide more details about the business operations.
- 4. People Information: To provide information about the primary signatory or additional signatories.
- 5. Terms & Conditions: To confirm that they have read the Terms and Conditions.

| 1 First Bank | Business Digital Solutions |                                       | Session ends in: 11 hr 59 min 30 secs |
|--------------|----------------------------|---------------------------------------|---------------------------------------|
|              | Арр                        | lication Form                         |                                       |
|              | 0                          | Product Information                   |                                       |
|              |                            | Select A Product Type:                |                                       |
|              |                            | Commercial Account                    |                                       |
|              |                            | Continue                              |                                       |
|              | 2                          | Business Information                  |                                       |
|              | 3                          | Application Information               |                                       |
|              | 4                          | People Information                    |                                       |
|              | 5                          | Terms & Conditions                    |                                       |
|              |                            | Next >                                |                                       |
|              |                            |                                       |                                       |
|              |                            |                                       |                                       |
|              |                            |                                       |                                       |
|              |                            | Powered by Numerated   Privacy Policy |                                       |

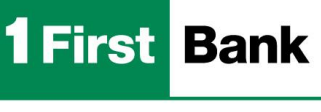

Online Application – Terms & Conditions

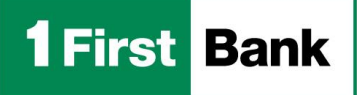

#### 5. Terms & Conditions

- You must accept the Terms and Conditions.
- By checking the boxes, the details will be displayed, and you will have access to the *E-sign Consent Agreement, Deposit Disclosures* and will direct you to the corporate page to access the *Account Agreement*.
- Press *Next* to continue.

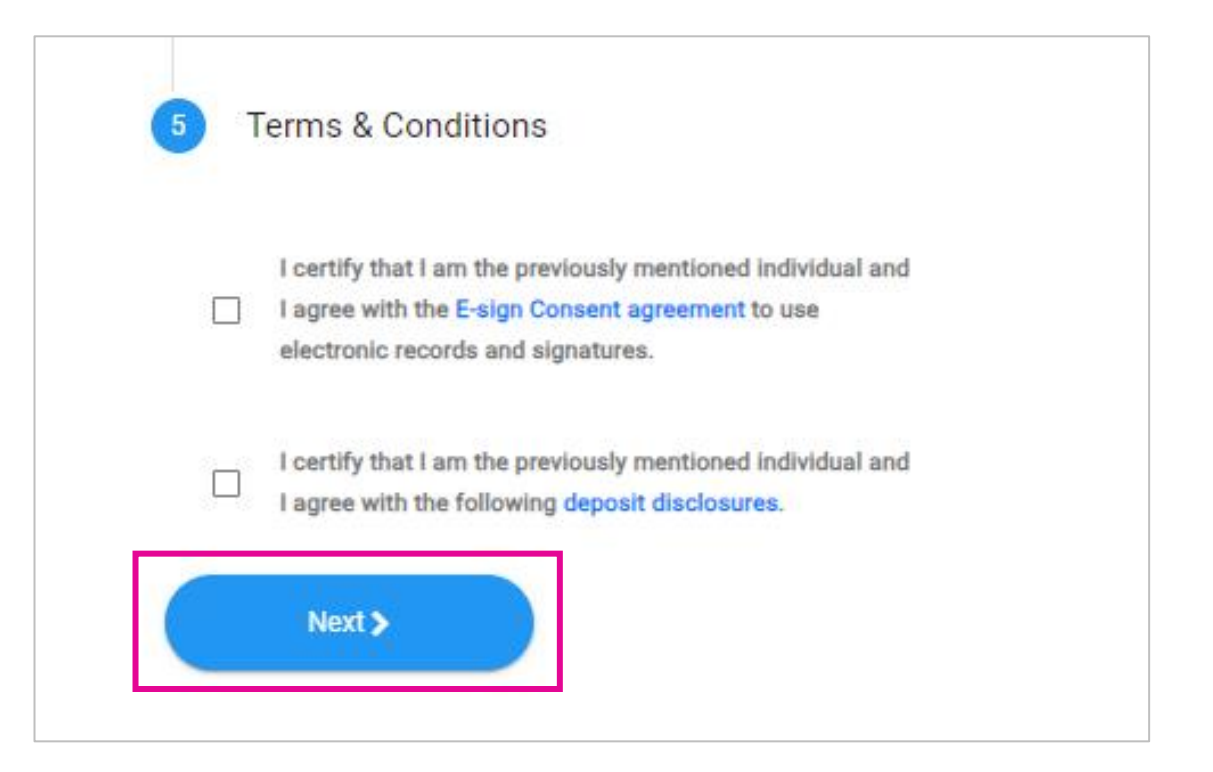

Online Application – Upload Documents

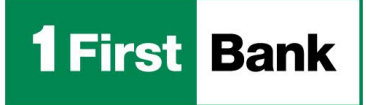

3

#### **DOCUMENT UPLOAD**

- Once you have accepted the *Terms & Conditions*, you will receive an email with the list of required documents and a link to access the upload screen if you wish to attach the documents later.
- After completing the document upload, the *Commercial Account Checklist* will be displayed which will show the request number and status in the *Complete Request* and *Upload Documents* categories.
- To confirm and send the request click on Yes, submit for review.
- <u>Applications will not be considered completed until</u> the documents are uploaded.

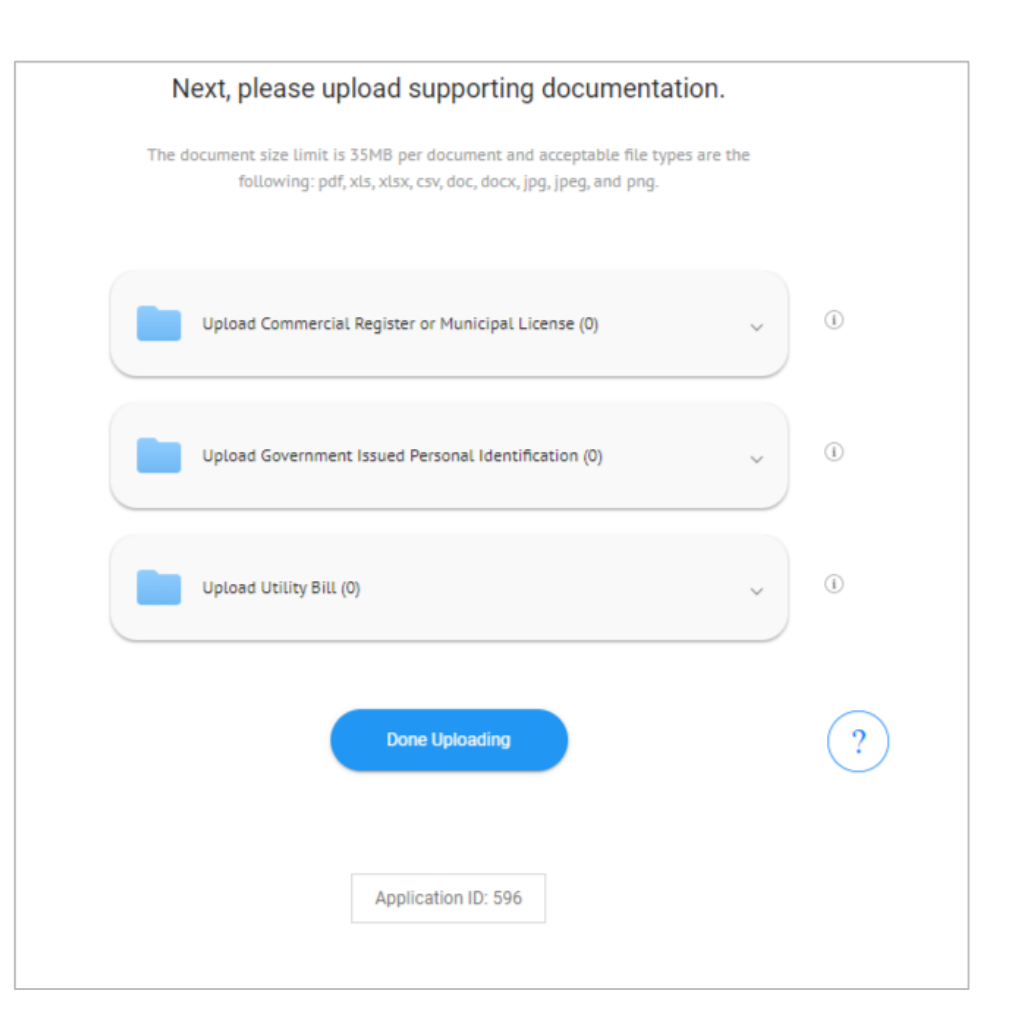

#### **Business Digital Solutions: Commercial Account** Approval and DocuSign

**1** First Bank

| Δ |  |
|---|--|
|   |  |
|   |  |

#### SIGN THE DOCUMENTS

- Once the Bank has approved the application, you will receive two emails to initiate the process of signing the documents:
  - email with instructions about the *authentication code*
  - email with link to review and sign documents on DocuSign.
- The form will be pre-filled with the information already entered on the *Business Digital Solutions* Platform, which will give the client the opportunity to ensure the information is correct before digitally signing the form.

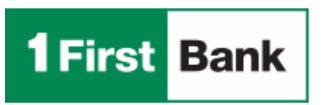

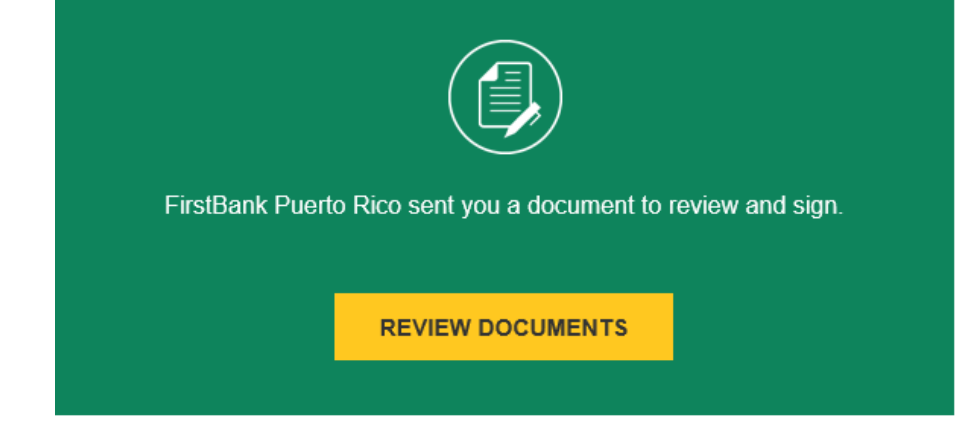

Business Digital Solutions: Commercial Account Process Completed

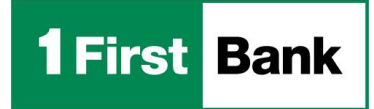

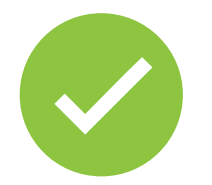

# Done! Is easy to apply online for a commercial deposit account with our platform

# **BUSINESS DIGITAL SOLUTIONS**<sup>1</sup>

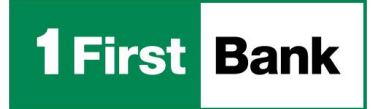

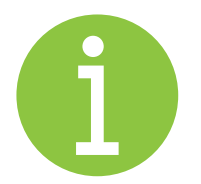

For support you can contact

## FirstLine Solutions Center at

(787) 282-6384